## *Merci de nous aider à protéger notre lac !*

www.lavetonbateau.com

## MUNICIPALITÉS RIVERAINES du lac Mégantic

Unies pour la santé du lac

## Procédure – Enregistrement en ligne: Carte annuelle

| enregistrement-lavetonbateau.com           |                                                                                                    |
|--------------------------------------------|----------------------------------------------------------------------------------------------------|
| Création de                                | > Appuyer sur "créer un profil"                                                                                                    |
| nrofil                                     | > Entrer une adresse courriel et entrer un mot de passe 2 fois                                                                                                    |
| prom                                       | > Aller cliquer sur le lien reçu par courriel. Regarder dans les courriels indésirables.                                                                                                    |
| Connexion                                  | > Se connecter avec son adresse courriel et mot de passe                                                                                                    |
| Coordonnées                                | > Cliquer sur obtenir une carte                                                                                                    |
|                                            | > Entrer toutes les informations personnelles (courriel, numéro de téléphone, adresse)                                                                                                    |
| Cliquer sur validation                     |                                                                                                    |
|                                            | Propriétaire                                                                                                    |
| Résidence                                  | > Entrer le numéro de client sur le compte de taxes                                                                                                    |
| ot                                         | Locataire, télécharger 1 des 3 documents:                                                                                                    |
| et                                         | > Bail de location de l'année (séjour d'un minimum 3 mois)                                                                                                    |
| preuves                                    | > Permis de conduire                                                                                                    |
|                                            | > Facture d'électricité                                                                                                    |
| Cliquer sur étape 2                        |                                                                                                    |
| Identification                             | > Compléter les informations sur l'embarcation                                                                                                    |
| de                                         | > Joindre preuve d'achat enregistrements ou preuve d'assurance avec l'année en cours                                                                                                    |
|                                            | > Joinare preuve a achat, enregistrements ou preuve a assurance avec rannee en cours                                                                                                    |
| l'embarcation                              | <ul> <li>Joindre preuve d'acture, enregistrements ou preuve d'assurance avec l'année en cours</li> <li>Joindre un fichier dont le poids est inférieur à 5Mo et format est PDF, JPG, GIF,</li> </ul>                                                                                                    |
| l'embarcation                              | <ul> <li>Joindre un fichier dont le poids est inférieur à 5Mo et format est PDF, JPG, GIF,</li> <li>PNG ou BMP.</li> </ul>                                                                                                    |
| l'embarcation<br>et                        | <ul> <li>Joindre preuve d'acture, enregistrements ou preuve d'assurance avec rannée en cours</li> <li>Joindre un fichier dont le poids est inférieur à 5Mo et format est PDF, JPG, GIF,</li> <li>PNG ou BMP.</li> <li>Sinon, cliquer sur Je n'ai pas de preuve de propriété d'embarcation actuellement.</li> </ul>                                                                                                    |
| l'embarcation<br>et<br>preuves             | <ul> <li>&gt; Joindre preuve d'addité, enregistrements ou preuve d'assurance avec rannée en cours</li> <li>&gt; Joindre un fichier dont le poids est inférieur à 5Mo et format est PDF, JPG, GIF,<br/>PNG ou BMP.</li> <li>&gt; Sinon, cliquer sur Je n'ai pas de preuve de propriété d'embarcation actuellement.</li> <li>&gt; Cliquer sur le lieu d'amarrage</li> </ul>                                                                                                    |
| l'embarcation<br>et<br>preuves             | <ul> <li>&gt; Joindre preuve d dendt, enregistrements ou preuve d dissurance dveer année en cours</li> <li>&gt; Joindre un fichier dont le poids est inférieur à 5Mo et format est PDF, JPG, GIF,<br/>PNG ou BMP.</li> <li>&gt; Sinon, cliquer sur Je n'ai pas de preuve de propriété d'embarcation actuellement.</li> <li>&gt; Cliquer sur le lieu d'amarrage</li> <li>Cliquer sur + pour ajouter une embarcation</li> </ul>                                                                                                    |
| l'embarcation<br>et<br>preuves             | <ul> <li>&gt; Joindre preuve d dendt, enregistrements ou preuve d dissurance dveer année en cours</li> <li>&gt; Joindre un fichier dont le poids est inférieur à 5Mo et format est PDF, JPG, GIF,<br/>PNG ou BMP.</li> <li>&gt; Sinon, cliquer sur Je n'ai pas de preuve de propriété d'embarcation actuellement.</li> <li>&gt; Cliquer sur le lieu d'amarrage</li> <li>Cliquer sur + pour ajouter une embarcation<br/>Cliquer sur procéder au paiement</li> </ul>                                                                                                    |
| l'embarcation<br>et<br>preuves             | <ul> <li>Joindre preuve d dendt, enregistrements ou preuve d dissurance dree rannee en cours</li> <li>Joindre un fichier dont le poids est inférieur à 5Mo et format est PDF, JPG, GIF,<br/>PNG ou BMP.</li> <li>Sinon, cliquer sur Je n'ai pas de preuve de propriété d'embarcation actuellement.</li> <li>Cliquer sur le lieu d'amarrage</li> <li>Cliquer sur + pour ajouter une embarcation<br/>Cliquer sur procéder au paiement</li> <li>Entrer les numéros de carte de crédit</li> </ul>                                                                                                    |
| l'embarcation<br>et<br>preuves<br>Paiement | <ul> <li>Joindre preuve d dendt, enregistrements ou preuve d dissurance dree runnee en cours</li> <li>Joindre un fichier dont le poids est inférieur à 5Mo et format est PDF, JPG, GIF,<br/>PNG ou BMP.</li> <li>Sinon, cliquer sur Je n'ai pas de preuve de propriété d'embarcation actuellement.</li> <li>Cliquer sur le lieu d'amarrage</li> <li>Cliquer sur le lieu d'amarrage</li> <li>Cliquer sur + pour ajouter une embarcation<br/>Cliquer sur procéder au paiement</li> <li>Entrer les numéros de carte de crédit</li> <li>Cliquer sur payer maintenant</li> </ul>                                                             |
| l'embarcation<br>et<br>preuves<br>Paiement | <ul> <li>Joindre preuve d dend, enregistrements ou preuve d dissurance dree rannee en cours</li> <li>Joindre un fichier dont le poids est inférieur à 5Mo et format est PDF, JPG, GIF,<br/>PNG ou BMP.</li> <li>Sinon, cliquer sur Je n'ai pas de preuve de propriété d'embarcation actuellement.</li> <li>Cliquer sur le lieu d'amarrage</li> <li>Cliquer sur le lieu d'amarrage</li> <li>Cliquer sur + pour ajouter une embarcation<br/>Cliquer sur procéder au paiement</li> <li>Entrer les numéros de carte de crédit</li> <li>Cliquer sur payer maintenant</li> <li>Cliquer sur voir la facture et l'imprimer au besoin</li> </ul> |